# How to Fix Scanner Not working in Windows 11

### < Problem in details >

If your Windows 11 computer connects to scanner in a network environment (LAN) during the restart the PC, it may fail to load driver because of a compatibility issue between the scanner and the new version of Windows 11.

#### <Current status>

We have no other choice but to wait a remedy for use with Windows 11 because this is Windows 11 common problem.

## <Workaround>

If you had a problem connecting to scanner, there is a workaround by which you can restart Windows Imaging Acquisition (WIA) service manually. Follow the steps below.

(1) Press [Ctrl] + [Shift] + [Esc] to open the Task Manager and run it.

(2) Click on "More Details" at the bottom of the simple view window and expand the list.

| 🔤 Task Manager         | - |                | ×   |
|------------------------|---|----------------|-----|
| C Microsoft Edge       |   |                |     |
|                        |   |                |     |
|                        |   |                |     |
|                        |   |                |     |
|                        |   |                |     |
|                        |   |                |     |
|                        |   |                |     |
| ∼ More <u>d</u> etails |   | <u>E</u> nd ta | ask |

# (3) Go to "Services" tab and find "StiSvc" from the name list.

| 🔼 Task Manager                          |           |                                    |          | - 0           | ×   |
|-----------------------------------------|-----------|------------------------------------|----------|---------------|-----|
| <u>File</u> <u>Options</u> <u>V</u> iew |           |                                    |          |               |     |
| Processes Performance App H             | istory St | tartup Users Details Services      |          |               |     |
| ^                                       | 210       |                                    | <b>C</b> | 0             |     |
| Name                                    | PID       | Description                        | Status   | Group         |     |
| StateRepository                         | 3200      | State Repository Service           | Running  | appmodel      |     |
| 😪 StiSvc                                | 3780      | Windows Image Acquisition (WIA)    | Running  | imgsvc        |     |
| 🖏 StorSvc                               | 12796     | Storage Service                    | Running  | LocalSystemNe |     |
| 🖏 svsvc                                 |           | Spot Verifier                      | Stopped  | LocalSystemNe |     |
| 😪 swprv                                 |           | Microsoft Software Shadow Copy Pro | Stopped  | swprv         |     |
| 🔍 SysMain                               | 2776      | SysMain                            | Running  | LocalSystemNe | - 1 |
| SystemEventsBroker                      | 1128      | System Events Broker               | Running  | DcomLaunch    |     |
| Carl TabletInputService                 | 5656      | Touch Keyboard and Handwriting Pan | Running  | LocalSystemNe |     |
| ∧ Fewer details   S Open                | Services  |                                    |          | ··· ·- · ·    |     |

(4) Right-click on "StiSvc" and select "Restart" from the context menu. Restart the Windows Image Acquisition service to resolve this issue.

| 🔣 Task Manager                                      |                                                     |                                                  |                                          | - 0                                                   | × |
|-----------------------------------------------------|-----------------------------------------------------|--------------------------------------------------|------------------------------------------|-------------------------------------------------------|---|
| File Options View                                   |                                                     |                                                  |                                          |                                                       |   |
| Processes Performance A                             | App history Sta                                     | rtup Users Details Services                      |                                          |                                                       |   |
| Name<br>StateRepository                             | PID<br>3200                                         | Description<br>State Repository Service          | Status<br>Running                        | Group<br>appmodel                                     |   |
| StiSvc<br>StorSvc<br>Svsvc                          | Start<br>Stop                                       | rice                                             | Running<br>Running<br>Stopped            | imgsvc<br>LocalSystemNe<br>LocalSystemNe              |   |
| SysMain<br>SystemEventsBroker<br>TabletInputService | Restart<br>Open Servi<br>Search onli<br>Go to detai | ces<br>ne its Broker<br>jard and Handwriting Pan | Stopped<br>Running<br>Running<br>Running | swprv<br>LocalSystemNe<br>DcomLaunch<br>LocalSystemNe | 1 |
| ∧ Fewer <u>d</u> etails   Signal                    | Open Services                                       |                                                  |                                          | , <b></b> ,                                           |   |